Timothy Kang ITMS 538 Assign09

## Special Problem 08a:

For this case, a Win 10 C: partition was examined within RADISH. Just like with any other case, the first step was to create a disk image file of the drive so that it can be examined. It is possible to do so using WinHex as seen in Figure 1. Now that the C drive image has been created, TSK and other hex viewer tools can be used to further understand this drive. One thing to note is that we know that the file system of the drive is NTFS. First TSK tool that I used was istat which shows metadata details depending on what inode/MFT entry number you input. For this case, I used Inode 0, 1, 2, 6, 7 which correspond to \$MFT, \$MFTMirr, \$LogFile, \$Bitmap, \$Boot. Fsstat was used to find a more detailed display of the file system and meta data information. Other tools that were used include img\_stat, fls, and blkcat. In addition to this, I was able to add the disk image file to WinHex for further inspection of hexadecimal and ASCII values of each section. This made it possible to not only see the Partition Boot Sector but to also see the format and pinpoint each field name as seen in Figure 20. In order to find out more about the partition table such as starting sector numbers and sizes, the diskpart and mmls tools were used. Diskpart allowed me to list all disks on RADISH which can be used in conjunction with mmls to list partition table contents.

| WinHex - [Drive C:]         |                                                                                        | - 🗆 🗙                     |
|-----------------------------|----------------------------------------------------------------------------------------|---------------------------|
| Search Navigation           | <u>V</u> iew <u>T</u> ools Specialist <u>O</u> ptions <u>W</u> indow <u>H</u> elp      | 18.0 SR-3 x86 💷 🗃 🛪       |
| Case Data                   | ▋▋▝▋₽₡₲₡፟፟፟፟፟፟፟፟፟፟፟፟፟ዾዾዀ፼፟ዀዀዀዀ፟፟፟፟፟፟፟፟፟፟፟፟፟፟፟፟፟                                        | 9                         |
| Fi <u>l</u> e E <u>d</u> it | Drive C:                                                                               |                           |
|                             | 15+0+3                                                                                 | =18 files, 14+0+1=15 dir. |
|                             | Name Modified                                                                          | Record changed            |
|                             | Path Imaging completed: 59.5 GB                                                        |                           |
|                             | Progradio 1 segments). 7 - 6 01/22/2018 19:51:44.2                                     | -6 01/22/2018 19:51       |
|                             | Progra 7 -6 03/26/2018 19:11:21.4                                                      | -6 03/26/2018 19:11       |
|                             | Progra 5 -6 03/29/2018 21:26:38.1                                                      | -6 03/29/2018 21:26       |
|                             | Wind upp (100 kin) 7 -6 02/11/2018 21:03:04.8                                          | -6 02/11/2018 21:03       |
|                             | (Root MDS (128 bit) -6 02/14/2018 15:37:51.7                                           | -6 02/14/2018 15:37       |
|                             | Users 7 -6 01/07/2017 23:42:22.9                                                       | -6 01/07/2017 23:42       |
|                             | Hash of source data:                                                                   | -6 02/08/2017 19:11       |
|                             | \$Exter 442/32/5255251506899000170666EE 01/03/2017 20:05:22.8 -6 01/03/2017 20:05:22.8 | -6 01/03/2017 20:05       |
|                             | PerfL 07/16/2016 05:45:58.4 -6 07/16/2016 05:45:58.4                                   | -6 01/03/2017 20:08       |
|                             | Descu                                                                                  | ¢ 01/02/2017 20.11        |
|                             | <                                                                                      | >                         |
|                             | Offs Close C D E F ^ Drive C                                                           | 52% free                  |
|                             | 00000 Close 00 A8 0F 00 File system:                                                   | NTES                      |
|                             | 00000 00 00 00 00 00 00 00 00 00 00 00                                                 |                           |
|                             | 000000030 00 00 0C 00 00 00 00 00 02 00 00 00 00 00 00 00                              | 200                       |
|                             | 000000040 F6 00 00 00 01 00 00 00 F7 74 02 52 9C 02 52 A2 State:                       | original                  |
|                             | 000000050 00 00 00 00 FA 33 C0 8E D0 BC 00 7C FB 68 C0 07 Undo level:                  | 0                         |
|                             | 000000060 1F 1E 68 66 00 CB 88 16 0E 00 66 81 3E 03 00 4E Undo reverses:               | n/a                       |
|                             | 0000000/0 54 46 53 /5 15 84 41 88 AA 55 CD 13 /2 0C 81 F8                              |                           |
|                             | Alloc, of visible drive space:                                                         |                           |
|                             | Sector 0 of 124,801,016 Offset: 0 = 0 Block n/a   S                                    | ize: n/a                  |

Fig 1: After successfully creating a disk image file of the C drive on WinHex. (File → Create Disk Image)

```
D:\Users\tkang6\Desktop\sleuthkit-4.4.0-win32\bin>istat -f ntfs DriveC.001 0
 IFT Entry Header Values:
                       Sequence: 1
 Entry: 0
 LogFile Sequence Number: 4767324604
Allocated File
Links: 1
$STANDARD INFORMATION Attribute Values:
Flags: Hidden, System
Owner ID: 0
 Security ID: 256 (S-1-5-18)
Created: 2017-01-03 20:05:22.865724200 (Central Standard Time)
File Modified: 2017-01-03 20:05:22.865724200 (Central Standard Time)
MFT Modified: 2017-01-03 20:05:22.865724200 (Central Standard Time)
Accessed: 2017-01-03 20:05:22.865724200 (Central Standard Time)
$FILE_NAME Attribute Values:
Flags: Hidden, System
Name: $MFT
 Parent MFT Entry: 5
                                      Sequence: 5
Allocated Size: 16384
                                         Actual Size: 16384

        Allocated Size:
        10504
        International Standard Time)

        Created:
        2017-01-03
        20:05:22.865724200 (Central Standard Time)

        File Modified:
        2017-01-03
        20:05:22.865724200 (Central Standard Time)

MFT Modified: 2017-01-03 20:05:22.865724200 (Central Standard Time)
Accessed: 2017-01-03 20:05:22.865724200 (Central Standard Time)
 Accessed:
Attributes:
Type: $STANDARD_INFORMATION (16-0) Name: N/A
Type: $FILE_NAME (48-3) Name: N/A Resident
                                                                               Resident
Type: $DATA (128-6) Name: N/A Non-Resident
                                                                               size: 277086208 init_size: 277086208
```

```
2344680 2344681 2344682 2344683 2344684 2344685 2344686 2344687
2344688 2344689 2344690 2344691 2344692 2344693 2344694 2344695
2344696 2344697 2344698 2344699 2344700 2344701 2344702 2344703
2344704 2344705 2344706 2344707 2344708 2344709 2344710 2344711
2344712 2344713 2344714 2344715 2344716 2344717 2344718 2344719
Type: $BITMAP (176-5) Name: N/A Non-Resident size: 36872 init_size: 36872
385413 385414 385415 385416 385417 385418 4341500 7031424
7847676 8369718
```

D:\Users\tkang6\Desktop\sleuthkit-4.4.0-win32\bin>\_

Fig 2: After running "istat -f ntfs DriveC.001 0" → \$MFT (Inode 0) Details Using istat (output is too long to screenshot so there are only 2 partial screenshots: one of beginning, one of end)

| Offset    | 0  | 1  | 2  | 3  | 4  | 5  | 6  | 7  | 8  | 9  | A  | В  | С  | D  | E  | F  | 1   |     | ~~~    | \$    |
|-----------|----|----|----|----|----|----|----|----|----|----|----|----|----|----|----|----|-----|-----|--------|-------|
| 00000000  | 46 | 49 | 4C | 45 | 30 | 00 | 03 | 00 | BC | 99 | 27 | 1C | 01 | 00 | 00 | 00 | FIL | EO  | 1,g™ ! |       |
| 0C0000010 | 01 | 00 | 01 | 00 | 38 | 00 | 01 | 00 | CO | 01 | 00 | 00 | 00 | 04 | 00 | 00 |     | 8   | À      |       |
| 0C0000020 | 00 | 00 | 00 | 00 | 00 | 00 | 00 | 00 | 07 | 00 | 00 | 00 | 00 | 00 | 00 | 00 |     |     |        |       |
| 0C0000030 | 2A | 01 | 00 | 00 | 00 | 00 | 00 | 00 | 10 | 00 | 00 | 00 | 60 | 00 | 00 | 00 | *   |     |        | *     |
| 00000040  | 00 | 00 | 18 | 00 | 00 | 00 | 00 | 00 | 48 | 00 | 00 | 00 | 18 | 00 | 00 | 00 |     |     | Н      |       |
| 0C0000050 | 5A | 36 | E8 | 01 | 2F | 66 | D2 | 01 | 5A | 36 | E8 | 01 | 2F | 66 | D2 | 01 | Z6è | /fò | Z6è    | /fò   |
| 0C0000060 | 5A | 36 | E8 | 01 | 2F | 66 | D2 | 01 | 5A | 36 | E8 | 01 | 2F | 66 | D2 | 01 | Z6è | /fò | Z6è    | /fò   |
| 0C0000070 | 06 | 00 | 00 | 00 | 00 | 00 | 00 | 00 | 00 | 00 | 00 | 00 | 00 | 00 | 00 | 00 |     |     |        |       |
| 00000080  | 00 | 00 | 00 | 00 | 00 | 01 | 00 | 00 | 00 | 00 | 00 | 00 | 00 | 00 | 00 | 00 |     |     |        |       |
| 0C0000090 | 00 | 00 | 00 | 00 | 00 | 00 | 00 | 00 | 30 | 00 | 00 | 00 | 68 | 00 | 00 | 00 |     |     | 0      | h     |
| 0C00000A0 | 00 | 00 | 18 | 00 | 00 | 00 | 03 | 00 | 4A | 00 | 00 | 00 | 18 | 00 | 01 | 00 |     |     | J      |       |
| 0С00000В0 | 05 | 00 | 00 | 00 | 00 | 00 | 05 | 00 | 5A | 36 | E8 | 01 | 2F | 66 | D2 | 01 |     |     | Z6è    | /fò   |
| 000000000 | 5A | 36 | E8 | 01 | 2F | 66 | D2 | 01 | 5A | 36 | E8 | 01 | 2F | 66 | D2 | 01 | Z6è | /fò | Z6è    | /fò   |
| 0C0000D0  | 5A | 36 | E8 | 01 | 2F | 66 | D2 | 01 | 00 | 40 | 00 | 00 | 00 | 00 | 00 | 00 | Z6è | /fò | 0      |       |
| 0C00000E0 | 00 | 40 | 00 | 00 | 00 | 00 | 00 | 00 | 06 | 00 | 00 | 00 | 00 | 00 | 00 | 00 | Q   |     |        |       |
| 0C00000F0 | 04 | 03 | 24 | 00 | 4D | 00 | 46 | 00 | 54 | 00 | 00 | 00 | 00 | 00 | 00 | 00 | Ş   | M F | Т      |       |
| 0C0000100 | 80 | 00 | 00 | 00 | 58 | 00 | 00 | 00 | 01 | 00 | 40 | 00 | 00 | 00 | 06 | 00 | €   | Х   | 0      |       |
| 0C0000110 | 00 | 00 | 00 | 00 | 00 | 00 | 00 | 00 | 3F | 08 | 01 | 00 | 00 | 00 | 00 | 00 |     |     | ?      |       |
| 0C0000120 | 40 | 00 | 00 | 00 | 00 | 00 | 00 | 00 | 00 | 00 | 84 | 10 | 00 | 00 | 00 | 00 | G   |     | "      |       |
| 0C0000130 | 00 | 00 | 84 | 10 | 00 | 00 | 00 | 00 | 00 | 00 | 84 | 10 | 00 | 00 | 00 | 00 | "   |     | "      |       |
| 0C0000140 | 33 | 40 | 87 | 00 | 00 | 00 | 0C | 32 | 40 | 05 | 7A | 1A | 34 | 32 | C0 | 7B | 3@‡ | 2   | 20 z   | 42Å{  |
| 0C0000150 | D6 | 30 | E3 | 00 | 00 | 00 | 00 | 00 | в0 | 00 | 00 | 00 | 60 | 00 | 00 | 00 | Ö0ã |     | °      |       |
| 0C0000160 | 01 | 00 | 40 | 00 | 00 | 00 | 05 | 00 | 00 | 00 | 00 | 00 | 00 | 00 | 00 | 00 | 6   |     |        |       |
| 0C0000170 | 09 | 00 | 00 | 00 | 00 | 00 | 00 | 00 | 40 | 00 | 00 | 00 | 00 | 00 | 00 | 00 |     |     | @      |       |
| 0C0000180 | 00 | A0 | 00 | 00 | 00 | 00 | 00 | 00 | 08 | 90 | 00 | 00 | 00 | 00 | 00 | 00 |     |     |        |       |
| 0C0000190 | 08 | 90 | 00 | 00 | 00 | 00 | 00 | 00 | 31 | 06 | 85 | E1 | 05 | 31 | 01 | 77 |     |     | 1      | á 1 w |
| 0C00001A0 | 5D | 3C | 31 | 01 | 84 | 0B | 29 | 31 | 01 | 7C | 74 | 0C | 31 | 01 | 3A | F7 | ]<1 | ")] | 1  t   | 1 :÷  |
| 0C00001B0 | 07 | 00 | 00 | 00 | 00 | 00 | 00 | 00 | FF | FF | FF | FF | 00 | 00 | 00 | 00 |     |     | ŶŶŶŸ   | Ŷ     |

| \$MFT<br>\         |                   |
|--------------------|-------------------|
| File size:         | 264 MB            |
| M//a ala ala       | 277,086,208 bytes |
| W/O SIACK:         | 277,086,208 bytes |
| valiu uata length. | 277,000,200 Dytes |
| In-place mode!     |                   |
| Undo level:        | 0                 |
| Undo reverses:     | n/a               |
| Creation time:     | 01/03/2017        |
|                    | 20:05:22          |
| Last write time:   | 01/03/2017        |
|                    | 20:05:22          |
| Last access time:  | 01/03/2017        |
|                    | 20:05:22          |
| Attributes:        | SH                |
| Display time zone: | UTC -06:00        |
| Mode:              | hexadecimal       |
| Character set:     | ANSI ASCII        |
| Offsets:           | hexadecimal       |
| Bytes per page:    | 49x16=784         |
| Window #:          | 1                 |
| No. of windows:    | 2                 |
| Case association:  | No                |
| Clipboard:         | available         |
| TEMP folder:       | 2.8 GB free       |

D:\Users\student\AppData\Local\Temp Fig 3: \$MFT details in WinHex

D:\Users\tkang6\Desktop\sleuthkit-4.4.0-win32\bin>istat -f ntfs DriveC.001 1 MFT Entry Header Values: Sequence: 1 Entry: 1 \$LogFile Sequence Number: 33559580 Allocated File Links: 1 \$STANDARD\_INFORMATION Attribute Values: Flags: Hidden, System Owner ID: 0 Security ID: 256 (S-1-5-18) 2017-01-03 20:05:22.865724200 (Central Standard Time) Created: File Modified: 2017-01-03 20:05:22.865724200 (Central Standard Time) MFT Modified: 2017-01-03 20:05:22.865724200 (Central Standard Time) Accessed: 2017-01-03 20:05:22.865724200 (Central Standard Time) \$FILE NAME Attribute Values: Flags: Hidden, System Name: \$MFTMirr Parent MFT Entry: 5 Sequence: 5 Allocated Size: 4096 Actual Size: 4096 Created: 2017-01-03 20:05:22.865724200 (Central Standard Time) File Modified: 2017-01-03 20:05:22.865724200 (Central Standard Time) MFT Modified: 2017-01-03 20:05:22.865724200 (Central Standard Time) Accessed: 2017-01-03 20:05:22.865724200 (Central Standard Time) 2017-01-03 20:05:22.865724200 (Central Standard Time) Attributes: Type: \$STANDARD INFORMATION (16-0) Name: N/A Resident size: 72 Type: \$FILE\_NAME (48-2) Name: N/A Resident size: 82 Type: \$DATA (128-1) Name: N/A Non-Resident size: 4096 init size: 4096

D:\Users\tkang6\Desktop\sleuthkit-4.4.0-win32\bin>

Fig 4: After running "istat -f ntfs DriveC.001 1" → \$MFTMirr Details Using istat

| Offset    | 0  | 1  | 2  | 3  | 4  | 5  | 6  | 7  | 8  | 9  | A  | В  | С  | D  | E  | F  | 1   |     | ~~~                | ¢     |
|-----------|----|----|----|----|----|----|----|----|----|----|----|----|----|----|----|----|-----|-----|--------------------|-------|
| 000002000 | 46 | 49 | 4C | 45 | 30 | 00 | 03 | 00 | BC | 99 | 27 | 1C | 01 | 00 | 00 | 00 | FIL | E0  | 14 <sup>IN !</sup> |       |
| 000002010 | 01 | 00 | 01 | 00 | 38 | 00 | 01 | 00 | CO | 01 | 00 | 00 | 00 | 04 | 00 | 00 |     | 8   | À                  |       |
| 000002020 | 00 | 00 | 00 | 00 | 00 | 00 | 00 | 00 | 07 | 00 | 00 | 00 | 00 | 00 | 00 | 00 |     |     |                    |       |
| 000002030 | 2A | 01 | 00 | 00 | 00 | 00 | 00 | 00 | 10 | 00 | 00 | 00 | 60 | 00 | 00 | 00 | *   |     |                    | *     |
| 000002040 | 00 | 00 | 18 | 00 | 00 | 00 | 00 | 00 | 48 | 00 | 00 | 00 | 18 | 00 | 00 | 00 |     |     | Н                  |       |
| 000002050 | 5A | 36 | E8 | 01 | 2F | 66 | D2 | 01 | 5A | 36 | E8 | 01 | 2F | 66 | D2 | 01 | Z6è | /fò | Z6è                | /fò   |
| 000002060 | 5A | 36 | E8 | 01 | 2F | 66 | D2 | 01 | 5A | 36 | E8 | 01 | 2F | 66 | D2 | 01 | Z6è | /fò | Z6è                | /fò   |
| 000002070 | 06 | 00 | 00 | 00 | 00 | 00 | 00 | 00 | 00 | 00 | 00 | 00 | 00 | 00 | 00 | 00 |     |     |                    |       |
| 000002080 | 00 | 00 | 00 | 00 | 00 | 01 | 00 | 00 | 00 | 00 | 00 | 00 | 00 | 00 | 00 | 00 |     |     |                    |       |
| 000002090 | 00 | 00 | 00 | 00 | 00 | 00 | 00 | 00 | 30 | 00 | 00 | 00 | 68 | 00 | 00 | 00 |     |     | 0                  | h     |
| 0000020A0 | 00 | 00 | 18 | 00 | 00 | 00 | 03 | 00 | 4A | 00 | 00 | 00 | 18 | 00 | 01 | 00 |     |     | J                  |       |
| 0000020B0 | 05 | 00 | 00 | 00 | 00 | 00 | 05 | 00 | 5A | 36 | E8 | 01 | 2F | 66 | D2 | 01 |     |     | Z6è                | /fò   |
| 000002000 | 5A | 36 | E8 | 01 | 2F | 66 | D2 | 01 | 5A | 36 | E8 | 01 | 2F | 66 | D2 | 01 | Z6è | /fò | Z6è                | /fò   |
| 0000020D0 | 5A | 36 | E8 | 01 | 2F | 66 | D2 | 01 | 00 | 40 | 00 | 00 | 00 | 00 | 00 | 00 | Z6è | /fò | 0                  |       |
| 0000020E0 | 00 | 40 | 00 | 00 | 00 | 00 | 00 | 00 | 06 | 00 | 00 | 00 | 00 | 00 | 00 | 00 | 0   |     |                    |       |
| 0000020F0 | 04 | 03 | 24 | 00 | 4D | 00 | 46 | 00 | 54 | 00 | 00 | 00 | 00 | 00 | 00 | 00 | Ş   | MF  | Т                  |       |
| 000002100 | 80 | 00 | 00 | 00 | 58 | 00 | 00 | 00 | 01 | 00 | 40 | 00 | 00 | 00 | 06 | 00 | €   | Х   | 0                  |       |
| 000002110 | 00 | 00 | 00 | 00 | 00 | 00 | 00 | 00 | 3F | 08 | 01 | 00 | 00 | 00 | 00 | 00 |     |     | ?                  |       |
| 000002120 | 40 | 00 | 00 | 00 | 00 | 00 | 00 | 00 | 00 | 00 | 84 | 10 | 00 | 00 | 00 | 00 | 0   |     | "                  |       |
| 000002130 | 00 | 00 | 84 | 10 | 00 | 00 | 00 | 00 | 00 | 00 | 84 | 10 | 00 | 00 | 00 | 00 | "   |     | "                  |       |
| 000002140 | 33 | 40 | 87 | 00 | 00 | 00 | 0C | 32 | 40 | 05 | 7A | 1A | 34 | 32 | C0 | 7B | 3@‡ | 1   | 20 z               | 42À{  |
| 000002150 | D6 | 30 | E3 | 00 | 00 | 00 | 00 | 00 | в0 | 00 | 00 | 00 | 60 | 00 | 00 | 00 | Ö0ã |     | 0                  | *     |
| 000002160 | 01 | 00 | 40 | 00 | 00 | 00 | 05 | 00 | 00 | 00 | 00 | 00 | 00 | 00 | 00 | 00 | 0   |     |                    |       |
| 000002170 | 09 | 00 | 00 | 00 | 00 | 00 | 00 | 00 | 40 | 00 | 00 | 00 | 00 | 00 | 00 | 00 |     |     | 0                  |       |
| 000002180 | 00 | AO | 00 | 00 | 00 | 00 | 00 | 00 | 08 | 90 | 00 | 00 | 00 | 00 | 00 | 00 |     |     |                    |       |
| 000002190 | 08 | 90 | 00 | 00 | 00 | 00 | 00 | 00 | 31 | 06 | 85 | E1 | 05 | 31 | 01 | 77 |     |     | 1                  | á 1 w |
| 0000021A0 | 5D | 3C | 31 | 01 | 84 | 0B | 29 | 31 | 01 | 7C | 74 | 0C | 31 | 01 | 3A | F7 | ]<1 | ")  | 1  t               | 1 :÷  |
| 0000021B0 | 07 | 00 | 00 | 00 | 00 | 00 | 00 | 00 | FF | FF | FF | FF | 00 | 00 | 00 | 00 |     |     | YYY                | Ŷ     |

| 1                                |             |
|----------------------------------|-------------|
| File size:                       | 4.0 KB      |
|                                  | 4,096 bytes |
| W/O SIACK:<br>Valid data longth: | 4,096 bytes |
| valid data length.               | 4,050 Dytes |
| In-place mode!                   |             |
| Undo level:                      | 0           |
| Undo reverses:                   | n/a         |
| Creation time:                   | 01/03/2017  |
|                                  | 20:05:22    |
| Last write time:                 | 01/03/2017  |
|                                  | 20:05:22    |
| Last access time:                | 01/03/2017  |
|                                  | 20:05:22    |
| Attributes:                      | SH          |
| Display time zone:               | UTC -06:00  |
| Mode:                            | hexadecimal |
| Character set:                   | ANSI ASCII  |
| Offsets:                         | hexadecimal |
| Bytes per page:                  | 49x10=764   |
| Window #:                        | 1           |
| Case association:                | Z<br>No     |
|                                  | 140         |
| Clipboard:                       | available   |
| TEMP folder:                     | 2.8 GB free |

## Fig 5: \$MFTMirr details in WinHex

D:\Users\tkang6\Desktop\sleuthkit-4.4.0-win32\bin>istat -f ntfs DriveC.001 7 MFT Entry Header Values: Entry: 7 Sequence: 7 \$LogFile Sequence Number: 0 Allocated File Links: 1 \$STANDARD INFORMATION Attribute Values: Flags: Hidden, System Owner ID: 0 Security ID: 0 () Created: 2017-01-03 20:05:22.865724200 (Central Standard Time) File Modified: 2017-01-03 20:05:22.865724200 (Central Standard Time) MFT Modified: 2017-01-03 20:05:22.865724200 (Central Standard Time) Accessed: 2017-01-03 20:05:22.865724200 (Central Standard Time) \$FILE\_NAME Attribute Values: Flags: Hidden, System Name: \$Boot Parent MFT Entry: 5 Sequence: 5 Allocated Size: 8192 Actual Size: 8192 Created: 2017-01-03 20:05:22.865724200 (Central Standard Time) File Modified: 2017-01-03 20:05:22.865724200 (Central Standard Time) MFT Modified: 2017-01-03 20:05:22.865724200 (Central Standard Time) Accessed: 2017-01-03 20:05:22.865724200 (Central Standard Time) Attributes: Type: \$STANDARD\_INFORMATION (16-0) Name: N/A Resident size: 48 Type: \$FILE NAME (48-2) Name: N/A Resident size: 76 Type: \$SECURITY DESCRIPTOR (80-3) Name: N/A Resident size: 100 Type: \$DATA (128-1) Name: N/A Non-Resident size: 8192 init\_size: 8192 0 1 D:\Users\tkang6\Desktop\sleuthkit-4.4.0-win32\bin>\_

Fig 6: After running "istat -f ntfs DriveC.001 7" → \$Boot Details Using istat

| Offset     | 0  | 1  | 2  | 3  | 4  | 5  | 6  | 7  | 8  | 9   | A                      | в   | C  | D  | E  | F  | 1   |                  | - 200              |        | ¢   |
|------------|----|----|----|----|----|----|----|----|----|-----|------------------------|-----|----|----|----|----|-----|------------------|--------------------|--------|-----|
| 000000000  | EB | 52 | 90 | 4E | 54 | 46 | 53 | 20 | 20 | 20  | 20                     | 00  | 02 | 08 | 00 | 00 | ëR  | NTFS             | 5                  |        |     |
| 000000010  | 00 | 00 | 00 | 00 | 00 | F8 | 00 | 00 | ЗF | 00  | $\mathbf{F}\mathbf{F}$ | 00  | 00 | A8 | 0F | 00 |     | ø                | ? j                | 7 .    | 2   |
| 000000020  | 00 | 00 | 00 | 00 | 80 | 00 | 80 | 00 | FF | 4 F | 70                     | 07  | 00 | 00 | 00 | 00 |     | €€               | ÿOp                | ,      |     |
| 000000030  | 00 | 00 | 0C | 00 | 00 | 00 | 00 | 00 | 02 | 00  | 00                     | 00  | 00 | 00 | 00 | 00 |     |                  |                    |        |     |
| 000000040  | F6 | 00 | 00 | 00 | 01 | 00 | 00 | 00 | F7 | 74  | 02                     | 52  | 9C | 02 | 52 | A2 | ö   |                  | ÷t                 | Rœ     | R¢  |
| 000000050  | 00 | 00 | 00 | 00 | FA | 33 | C0 | 8E | DO | BC  | 00                     | 7C  | FB | 68 | C0 | 07 |     | ú3À              | ∆ŽÐ¼               | ûł     | ٦À  |
| 000000060  | 1F | 1E | 68 | 66 | 00 | CB | 88 | 16 | 0E | 00  | 66                     | 81  | 3E | 03 | 00 | 4E | h   | fË^              | , j                | E >    | N   |
| 000000070  | 54 | 46 | 53 | 75 | 15 | в4 | 41 | BB | AA | 55  | CD                     | 13  | 72 | 0C | 81 | FB | TFS | u 'A             | l≫ <sup>a</sup> Ui | Ĺr     | û   |
| 000000080  | 55 | AA | 75 | 06 | F7 | C1 | 01 | 00 | 75 | 03  | E9                     | DD  | 00 | 1E | 83 | EC | Uªu | ÷Á               | u e                | έÝ     | fì  |
| 000000090  | 18 | 68 | 1A | 00 | В4 | 48 | 8A | 16 | 0E | 00  | 8B                     | F4  | 16 | 1F | CD | 13 | h   | ΎΗŠ              | \$ <               | ô      | Í   |
| 0000000A0  | 9F | 83 | C4 | 18 | 9E | 58 | 1F | 72 | E1 | 3B  | 06                     | 0в  | 00 | 75 | DB | A3 | ŸfÄ | žX               | rá;                | ι      | ıÛ£ |
| 0000000B0  | 0F | 00 | C1 | 2E | 0F | 00 | 04 | 1E | 5A | 33  | DB                     | В9  | 00 | 20 | 2B | C8 | Á   | 222              | Z3ť                | j1     | +È  |
| 0000000000 | 66 | FF | 06 | 11 | 00 | 03 | 16 | OF | 00 | 8E  | C2                     | FF  | 06 | 16 | 00 | E8 | fÿ  |                  | ŽŹ                 | ÀΫ     | è   |
| 0000000000 | 4B | 00 | 2B | C8 | 77 | EF | в8 | 00 | BB | CD  | 1A                     | 66  | 23 | C0 | 75 | 2D | K + | Èwï,             | Ȓ                  | f#2    | Au- |
| 0000000E0  | 66 | 81 | FB | 54 | 43 | 50 | 41 | 75 | 24 | 81  | F9                     | 02  | 01 | 72 | 1E | 16 | fû  | TCPA             | uş i               | i ı    | 6   |
| 0000000F0  | 68 | 07 | BB | 16 | 68 | 52 | 11 | 16 | 68 | 09  | 00                     | 66  | 53 | 66 | 53 | 66 | h » | hR               | h                  | fSi    | ESf |
| 000000100  | 55 | 16 | 16 | 16 | 68 | В8 | 01 | 66 | 61 | 0E  | 07                     | CD  | 1A | 33 | C0 | BF | U   | h,               | fa                 | Í3     | 3À; |
| 000000110  | 0A | 13 | В9 | F6 | 0C | FC | F3 | AA | E9 | FE  | 01                     | 90  | 90 | 66 | 60 | 1E | 1   | ö üć             | ð <sup>a</sup> éþ  | 1      | E`  |
| 000000120  | 06 | 66 | A1 | 11 | 00 | 66 | 03 | 06 | 1C | 00  | 1E                     | 66  | 68 | 00 | 00 | 00 | f;  | f                |                    | fh     |     |
| 00000130   | 00 | 66 | 50 | 06 | 53 | 68 | 01 | 00 | 68 | 10  | 00                     | в4  | 42 | 8A | 16 | 0E | fP  | Sh               | h                  | 'BS    | 5   |
| 000000140  | 00 | 16 | 1F | 8B | F4 | CD | 13 | 66 | 59 | 5B  | 5A                     | 66  | 59 | 66 | 59 | 1F |     | <ôÍ              | fY[2               | SfYi   | ĒΥ  |
| 000000150  | 0F | 82 | 16 | 00 | 66 | FF | 06 | 11 | 00 | 03  | 16                     | OF  | 00 | 8E | C2 | FF | r.  | fÿ               | 800 C 122          | 2      | ŻÂÿ |
| 000000160  | 0E | 16 | 00 | 75 | BC | 07 | 1F | 66 | 61 | C3  | A1                     | F6  | 01 | E8 | 09 | 00 |     | u <sup>1</sup> 4 | faÃ                | jÖè    | è   |
| 000000170  | A1 | FA | 01 | E8 | 03 | 00 | F4 | EB | FD | 8B  | FO                     | AC  | 3C | 00 | 74 | 09 | ;ú  | è ĉ              | òëý∢ò              | 5-<    | t   |
| 000000180  | В4 | 0E | BB | 07 | 00 | CD | 10 | EB | F2 | C3  | 0D                     | 0A  | 41 | 20 | 64 | 69 | í » | Í                | ëòÃ                | A      | di  |
| 000000190  | 73 | 6B | 20 | 72 | 65 | 61 | 64 | 20 | 65 | 72  | 72                     | 6F  | 72 | 20 | 6F | 63 | sk  | read             | l eri              | cor    | oc  |
| 0000001A0  | 63 | 75 | 72 | 72 | 65 | 64 | 00 | 0D | 0A | 42  | 4F                     | 4 F | 54 | 4D | 47 | 52 | cur | red              | B                  | MTOC 1 | 1GR |
| 0000001B0  | 20 | 69 | 73 | 20 | 63 | 6F | 6D | 70 | 72 | 65  | 73                     | 73  | 65 | 64 | 00 | 0D | is  | CON              | npres              | ssec   | ł   |
| 0000001C0  | 0A | 50 | 72 | 65 | 73 | 73 | 20 | 43 | 74 | 72  | 6C                     | 2в  | 41 | 6C | 74 | 2в | Pr  | ess              | Ctrl               | L+A]   | Lt+ |
| 0000001D0  | 44 | 65 | 6C | 20 | 74 | 6F | 20 | 72 | 65 | 73  | 74                     | 61  | 72 | 74 | 0D | 0A | Del | to               | rest               | art    | 2   |

| \$Boot<br>\        |             |
|--------------------|-------------|
| File size:         | 8.0 KB      |
|                    | 8,192 bytes |
| W/o slack:         | 8,192 bytes |
| Valid data length: | 8,192 bytes |
| In-place mode!     |             |
| Undo level:        | 0           |
| Undo reverses:     | n/a         |
| Creation time:     | 01/03/2017  |
|                    | 20:05:22    |
| Last write time:   | 01/03/2017  |
|                    | 20:05:22    |
| Last access time:  | 01/03/2017  |
|                    | 20:05:22    |
| Attributes:        | SH          |
| Display time zone: | UTC -06:00  |
| Mode:              | hexadecimal |
| Character set:     | ANSI ASCII  |
| Offsets:           | hexadecimal |
| Bytes per page:    | 49x16=784   |
| Window #:          | 1           |
| No. of windows:    | 2           |
| Case association:  | No          |
| Clipboard:         | available   |
| TEMP folder:       | 2.8 GB free |

Fig 7: \$Boot details in WinHex

D:\Users\tkang6\Desktop\sleuthkit-4.4.0-win32\bin>istat -f ntfs DriveC.001 2 MFT Entry Header Values: Entry: 2 Sequence: 2 \$LogFile Sequence Number: 33559650 Allocated File Links: 1 \$STANDARD INFORMATION Attribute Values: Flags: Hidden, System Owner ID: 0 Security ID: 256 (S-1-5-18) 2017-01-03 20:05:22.865724200 (Central Standard Time) Created: File Modified: 2017-01-03 20:05:22.865724200 (Central Standard Time) MFT Modified: 2017-01-03 20:05:22.865724200 (Central Standard Time) 2017-01-03 20:05:22.865724200 (Central Standard Time) Accessed: \$FILE NAME Attribute Values: Flags: Hidden, System Name: \$LogFile Parent MFT Entry: 5 Sequence: 5 Allocated Size: 67108864 Actual Size: 67108864 Created: 2017-01-03 20:05:22.865724200 (Central Standard Time) File Modified: 2017-01-03 20:05:22.865724200 (Central Standard Time) MFT Modified: 2017-01-03 20:05:22.865724200 (Central Standard Time) 2017-01-03 20:05:22.865724200 (Central Standard Time) Accessed: Attributes: Type: \$STANDARD\_INFORMATION (16-0) Name: N/A Resident size: 72 Type: \$FILE\_NAME (48-2) Name: N/A Resident size: 82 Type: \$DATA (128-1) Name: N/A Non-Resident size: 67108864 init\_size: 67108864 753185 753186 753187 753188 753189 753190 753191 753192 753193 753194 753195 753196 753197 753198 753199 753200 753201 753202 753203 753204 753205 753206 753207 753208 753209 753210 753211 753212 753213 753214 753215 753216

Fig 8: After running "istat -f ntfs DriveC.001 2" → \$LogFile Details Using istat

| Offset    | 0  | 1  | 2  | 3  | 4  | 5  | 6  | 7  | 8  | 9  | A  | в                      | C  | D  | E  | F  | 1    |   |   |          | ¢ |
|-----------|----|----|----|----|----|----|----|----|----|----|----|------------------------|----|----|----|----|------|---|---|----------|---|
| 0B7E21000 | 52 | 53 | 54 | 52 | 1E | 00 | 09 | 00 | 00 | 00 | 00 | 00                     | 00 | 00 | 00 | 00 | RSTI | R |   | 14.<br>1 |   |
| 0B7E21010 | 00 | 10 | 00 | 00 | 00 | 10 | 00 | 00 | 30 | 00 | 00 | 00                     | 02 | 00 | E1 | 1A |      |   |   | 0        | á |
| 0B7E21020 | 00 | 00 | 00 | 00 | 00 | 00 | 00 | 00 | 00 | 00 | 00 | 00                     | 00 | 00 | 00 | 00 |      |   |   |          |   |
| 0B7E21030 | D8 | FE | 50 | 09 | 02 | 00 | 00 | 00 | 01 | 00 | FF | $\mathbf{F}\mathbf{F}$ | 00 | 00 | 00 | 00 | ØþP  |   |   | ΫŸ       |   |
| 0B7E21040 | 28 | 00 | 00 | 00 | EO | 00 | 40 | 00 | 00 | 00 | 00 | 04                     | 00 | 00 | 00 | 00 | (    | à | 0 |          |   |
| 0B7E21050 | 70 | 00 | 00 | 00 | 30 | 00 | 40 | 00 | 52 | 57 | 37 | D2                     | 00 | 00 | 00 | 00 | р    | 0 | 0 | RW7Ò     |   |
| 0B7E21060 | 00 | 00 | 00 | 00 | 00 | 00 | 00 | 00 | 00 | 00 | 00 | 00                     | 00 | 00 | 00 | 00 |      |   |   |          |   |
| 0B7E21070 | CA | F4 | 50 | 09 | 02 | 00 | 00 | 00 | D8 | FE | 50 | 09                     | 02 | 00 | 00 | 00 | ÊôP  |   |   | ØþP      |   |
| 0B7E21080 | FF | FF | FF | FF | 00 | 00 | 00 | 00 | 00 | 00 | 00 | 00                     | 08 | 00 | 00 | 00 | ŸŸŸŸ | ÿ |   |          |   |
| 0B7E21090 | 4E | 00 | 54 | 00 | 46 | 00 | 53 | 00 | 00 | 00 | 00 | 00                     | 00 | 00 | 00 | 00 | ΝT   | F | s |          |   |
|           |    |    |    |    |    |    |    |    |    |    |    |                        |    |    |    |    |      |   |   |          |   |

| \$LogFile<br>\                                                               |                                                                     |
|------------------------------------------------------------------------------|---------------------------------------------------------------------|
| File size:                                                                   | 64.0 MB                                                             |
| W/o slack:<br>Valid data length:                                             | 67,108,864 bytes<br>67,108,864 bytes                                |
| In-place mode!                                                               |                                                                     |
| Undo level:<br>Undo reverses:                                                | 0<br>n/a                                                            |
| Creation time:                                                               | 01/03/2017<br>20:05:22                                              |
| Last write time:                                                             | 01/03/2017<br>20:05:22                                              |
| Last access time:                                                            | 01/03/2017<br>20:05:22                                              |
| Attributes:                                                                  | SH                                                                  |
| Display time zone:<br>Mode:<br>Character set:<br>Offsets:<br>Bytes per page: | UTC -06:00<br>hexadecimal<br>ANSI ASCII<br>hexadecimal<br>49x16=784 |
| Window #:<br>No. of windows:<br>Case association:                            | 1<br>2<br>No                                                        |
| Clipboard:                                                                   | available                                                           |
| TEMP folder:                                                                 | 2.8 GB free                                                         |

D:\Users\student\AppData\Local\Temp | Fig 9: \$LogFile details in WinHex

D:\Users\tkang6\Desktop\sleuthkit-4.4.0-win32\bin>istat -f ntfs DriveC.001 6 MFT Entry Header Values: Entry: 6 Sequence: 6 \$LogFile Sequence Number: 33559720 Allocated File Links: 1 \$STANDARD\_INFORMATION Attribute Values: Flags: Hidden, System Owner ID: 0 Security ID: 256 (S-1-5-18) 2017-01-03 20:05:22.865724200 (Central Standard Time) Created: File Modified: 2017-01-03 20:05:22.865724200 (Central Standard Time) MFT Modified: 2017-01-03 20:05:22.865724200 (Central Standard Time) Accessed: 2017-01-03 20:05:22.865724200 (Central Standard Time) \$FILE\_NAME Attribute Values: Flags: Hidden, System Name: \$Bitmap Parent MFT Entry: 5 Sequence: 5 Allocated Size: 1953792 Actual Size: 1950016 Created: 2017-01-03 20:05:22.865724200 (Central Standard Time) File Modified: 2017-01-03 20:05:22.865724200 (Central Standard Time) MFT Modified: 2017-01-03 20:05:22.865724200 (Central Standard Time) 2017-01-03 20:05:22.865724200 (Central Standard Time) Accessed: Attributes: Type: \$STANDARD\_INFORMATION (16-0) Name: N/A size: 72 Resident Type: \$FILE\_NAME (48-2) Name: N/A Resident size: 80 Type: \$DATA (128-4) Name: N/A Non-Resident size: 2 785953 785954 785955 785956 785957 785958 785959 785960 size: 1950016 init\_size: 1950016 785961 785962 785963 785964 785965 785966 785967 785968 785969 785970 785971 785972 785973 785974 785975 785976 785977 785978 785979 785980 785981 785982 785983 785984 785985 785986 785987 785988 785989 785990 785991 785992 785993 785994 785995 785996 785997 785998 785999 786000

Fig 10: After running "istat -f ntfs DriveC.001 6" → \$Bitmap Details Using istat

| Offset                 | 0  | 1              | 2   | 3    | 4    | 5  | 6   | 7                 | 8                                                                           | 9                                                                                                    | A                                                                                                    | В                                                                                                    | С     | D   | E     | F      | 1            |                 | 2             | ¢            |  |  |  |  |  |
|------------------------|----|----------------|-----|------|------|----|-----|-------------------|-----------------------------------------------------------------------------|----------------------------------------------------------------------------------------------------|----------------------------------------------------------------------------------------------------|----------------------------------------------------------------------------------------------------|-------|-----|-------|--------|--------------|-----------------|---------------|--------------|--|--|--|--|--|
| 0BFE21000              | FF | FF             | FF  | FF   | FF   | FF | FF  | FF                | FF                                                                          | FF                                                                                                    | FF                                                                                                    | FF                                                                                                    | FF    | FF  | FF    | FF     | ŶŶŶŶ         | ŶŶŶŶŶ           | YYYY          | үүүү         |  |  |  |  |  |
| OBFE21010              | FF | FF             | FF  | FF   | FF   | FF | FF  | FF                | FF                                                                          | FF                                                                                                    | FF                                                                                                    | FF                                                                                                    | FF    | FF  | FF    | FF     | YYYY         | YYYYYYYYYYYYYYY |               |              |  |  |  |  |  |
| DBFE21020              | FF | FF             | FF  | FF   | FF   | FF | 3F  | 00                | 00                                                                          | 00                                                                                                    | 00                                                                                                    | 00                                                                                                    | 00    | 00  | 00    | 00     | YYYY<br>0000 | YYYYY<br>WW?    | YYYYY         | УУУУ         |  |  |  |  |  |
| OBFE21040              | 00 | 00             | 00  | 00   | 00   | 00 | 00  | 00                | 00                                                                          | 00                                                                                                    | 00                                                                                                    | 00                                                                                                    | 00    | 00  | 00    | 00     | 1111         | 11.             |               |              |  |  |  |  |  |
| OBFE21050              | 00 | 00             | 00  | F8   | FF   | FF | FF  | FF                | FF                                                                          | FF                                                                                                    | FF                                                                                                    | FF                                                                                                    | FF    | FF  | FF    | FF     | ø            | ŶŶŶŶŶ           | YYYY          | ŶŶŶŶ         |  |  |  |  |  |
| OBFE21060              | FF | FF             | FF  | FF   | FF   | 01 | 00  | 00                | 00                                                                          | 00                                                                                                    | 00                                                                                                    | 00                                                                                                    | 00    | 00  | 00    | 00     | YYYY         | Ϋ́Υ             |               |              |  |  |  |  |  |
| DBFE21070              | 00 | 00             | 00  | 00   | 00   | 00 | 00  | 00                | 00                                                                          | 00                                                                                                    | 00                                                                                                    | 00                                                                                                    | 00    | 00  | 00    | 00     |              |                 |               |              |  |  |  |  |  |
| OBFE21090              | 00 | 00             | 00  | 00   | 00   | 00 | FF  | FF                | FF                                                                          | FF                                                                                                    | FF                                                                                                    | FF                                                                                                    | FF    | FF  | FF    | FF     |              | ŸŸŸ             | YYYY          | ŶŶŶŶ         |  |  |  |  |  |
| OBFE210A0              | FF | FF             | FF  | FF   | FF   | FF | FF  | FF                | FF                                                                          | FF                                                                                                    | FF                                                                                                    | FF                                                                                                    | FF    | FF  | FF    | FF     | ŶŶŶŶ         | YYYYY           | YYYY          | ΫΫΫΫ         |  |  |  |  |  |
| DBFE210B0              | FF | FF             | FF  | FF   | FF   | FF | FF  | FF                | FF                                                                          | FF                                                                                                    | FF                                                                                                    | FF                                                                                                    | FF    | FF  | FF    | FF     | YYYY         | YYYYY           | YYYY          | YYYY         |  |  |  |  |  |
| )BFE210C0              | FF | FF             | FF  | FF   | FF   | FF | FF  | FF                | FF                                                                          | FF                                                                                                    | FF                                                                                                    | FF                                                                                                    | FF    | FF  | FF    | FF     | 0000         | VVVVV           |               | YYYY<br>VVVV |  |  |  |  |  |
| OBFE210E0              | FF | FF             | FF  | FF   | FF   | FF | FF  | FF                | FF                                                                          | FF                                                                                                    | FF                                                                                                    | FF                                                                                                    | FF    | FF  | FF    | FF     | YYYY         | YYYYY           | YYYY          | YYYY         |  |  |  |  |  |
| OBFE210F0              | FF | FF             | FF  | FF   | FF   | FF | FF  | FF                | FF                                                                          | FF                                                                                                    | FF                                                                                                    | FF                                                                                                    | FF    | FF  | FF    | FF     | УУУУ         | YYYYY           | YYYY          | YYYY         |  |  |  |  |  |
| DBFE21100              | FF | FF             | FF  | FF   | FF   | FF | FF  | FF                | FF                                                                          | FF                                                                                                    | FF                                                                                                    | FF                                                                                                    | FF    | FF  | 00    | 00     | УУУУ         | YYYYY           | YYYY          | YY           |  |  |  |  |  |
| DBFE21120              | 00 | 00             | 00  | 00   | 00   | 00 | 00  | 00                | 00                                                                          | 00                                                                                                    | 00                                                                                                    | 00                                                                                                    | 00    | 00  | 00    | 00     |              |                 |               |              |  |  |  |  |  |
| OBFE21130              | 00 | 00             | 00  | 00   | 00   | 00 | 00  | 00                | 00                                                                          | 00                                                                                                    | 00                                                                                                    | 00                                                                                                    | 00    | 00  | 00    | 00     |              |                 |               |              |  |  |  |  |  |
| OBFE21140              | 00 | 00             | 00  | 00   | 00   | 00 | E0  | FF                | FF                                                                          | FF                                                                                                    | FF                                                                                                    | FF                                                                                                    | FF    | FF  | FF    | FF     | 2121212      | àÿ              | YYYY          | YYYY         |  |  |  |  |  |
| )BFE21150<br>)BFE21160 | FF | FF             | FF  | FF   | FF   | FF | FF  | FF                | FF                                                                          | FF                                                                                                    | FF                                                                                                    | FF                                                                                                    | FF    | FF  | FF    | FF     | YYYY<br>VVVV | VVVVV           | YYYY!         | YYYY<br>VVVV |  |  |  |  |  |
| DBFE21170              | FF | FF             | FF  | FF   | FF   | FF | FF  | FF                | FF                                                                          | FF                                                                                                    | FF                                                                                                    | FF                                                                                                    | FF    | FF  | FF    | FF     | YYYY         | YYYYY           | YYYY          | YYYY         |  |  |  |  |  |
| OBFE21180              | FF | FF             | FF  | FF   | FF   | FF | FF  | FF                | FF                                                                          | FF                                                                                                    | FF                                                                                                    | FF                                                                                                    | FF    | FF  | FF    | FF     | YYYY         | YYYYY           | YYYY          | үүүү         |  |  |  |  |  |
| DBFE21190              | FF | FF             | FF  | FF   | FF   | FF | FF  | FF                | FF                                                                          | FF                                                                                                    | FF                                                                                                    | FF                                                                                                    | FF    | FF  | FF    | FF     | YYYY         | YYYYY           | YYYY          | YYYY         |  |  |  |  |  |
| OBFE211R0<br>OBFE211B0 | FF | FF             | FF  | FF   | FF   | FF | FF  | FF                | FF                                                                          | FF                                                                                                    | FF                                                                                                    | FF                                                                                                    | FF    | FF  | FF    | FF     | VVVV         | VVVVV           | YYYY:<br>VVVV | YYYY<br>VVVV |  |  |  |  |  |
| OBFE211C0              | FF | FF             | FF  | FF   | FF   | FF | FF  | FF                | FF                                                                          | FF                                                                                                    | FF                                                                                                    | FF                                                                                                    | FF    | FF  | FF    | FF     | YYYY         | YYYYY           | YYYY          | YYYY         |  |  |  |  |  |
| OBFE211D0              | FF | FF             | FF  | FF   | FF   | FF | FF  | FF                | FF                                                                          | FF                                                                                                    | FF                                                                                                    | FF                                                                                                    | FF    | FF  | FF    | FF     | ŸŸŸŸ         | YYYYY           | YYYY          | үүүү         |  |  |  |  |  |
|                        |    | h:<br>:<br>ne: |     |      |      |    |     | 1,9<br>1,9<br>1,9 | 50,0<br>50,0<br>50,0<br>01,<br>01,<br>01,<br>01,<br>01,<br>01,<br>01,<br>49 | 1.<br>16  <br>16  <br>16  <br>16  <br>16  <br>16  <br>16  <br>16  <br>16  <br>16  <br>16  <br>16  <br>16  <br>16  <br>16  <br>16  <br>16  <br>16  <br>16  <br>16  <br>16  <br>16  <br>16  <br>16  <br>10  <br>16  <br>10  <br>16  <br>10  <br>10 | 9 MI<br>byte<br>byte<br>byte<br>'2011<br>05:2:<br>'2011<br>05:2:<br>'2011<br>'2011<br>05:2:<br>'2011<br>'2011<br>'20 | 3<br>3<br>5<br>5<br>5<br>5<br>5<br>5<br>5<br>5<br>5<br>5<br>5<br>7<br>7<br>2<br>2<br>7<br>7<br>2<br>2<br>7<br>7<br>2<br>2<br>7<br>7<br>2<br>2<br>7<br>7<br>2<br>2<br>7<br>7<br>2<br>2<br>7<br>7<br>2<br>2<br>7<br>7<br>2<br>2<br>5<br>5<br>5<br>5 |       |     |       |        |              |                 |               |              |  |  |  |  |  |
|                        |    | Т              | EMI | P fo | lder | 2  |     | Icor              | c\ c+                                                                       | dee                                                                                                    | +\ ^ .                                                                                                    | an D                                                                                                    | lata) | 2.8 | B GE  | 8 free | e            |                 |               |              |  |  |  |  |  |
|                        |    |                |     |      |      |    | 0.1 | Jser              | 2/210                                                                       | uen                                                                                                    | IL \A                                                                                                    | upu                                                                                                    | ald   | LU( | .ai\l | CIT    | J            |                 |               |              |  |  |  |  |  |

Fig 11: \$Bitmap details in WinHex

| MFT Entry | The sector location | Sector size | Attributes        |
|-----------|---------------------|-------------|-------------------|
| \$MFT     | 6291456             | 1024 bytes  | 0x10, 0x30, 0x80, |
|           |                     |             | 0xB0              |
| \$MTFMirr | 16                  | 1024 bytes  | 0x10, 0x30, 0x80, |
|           |                     |             | 0xB0              |
| \$Boot    | 0                   | 1024 bytes  |                   |
| \$LogFile | 6025480             | 1024 bytes  |                   |
| \$Bitmap  | 6287624             | 1024 bytes  |                   |

Fig 12: table with information of each MFT entry

D:\Users\tkang6\Desktop\sleuthkit-4.4.0-win32\bin>fsstat -f ntfs DriveC.001 FILE SYSTEM INFORMATION File System Type: NTFS Volume Serial Number: A252029C520274F7 OEM Name: NTFS Version: Windows XP METADATA INFORMATION First Cluster of MFT: 786432 First Cluster of MFT Mirror: 2 Size of MFT Entries: 1024 bytes Size of Index Records: 4096 bytes Range: 0 - 270592 Root Directory: 5 CONTENT INFORMATION Sector Size: 512 Cluster Size: 4096 Total Cluster Range: 0 - 15600126 Total Sector Range: 0 - 124801022 \$AttrDef Attribute Values: \$STANDARD INFORMATION (16) Size: 48-72 Flags: Resident \$ATTRIBUTE\_LIST (32) Size: No Limit Flags: Non-resident \$FILE\_NAME (48) Size: 68-578 Flags: Resident,Index \$OBJECT\_ID (64) Size: 0-256 Flags: Resident \$SECURITY DESCRIPTOR (80) Size: No Limit Flags: Non-resident \$VOLUME\_NAME (96) Size: 2-256 Flags: Resident \$VOLUME\_INFORMATION (112) Size: 12-12 Flags: Resident \$DATA (128) Size: No Limit Flags: \$INDEX\_ROOT (144) Size: No Limit Flags: Resident \$INDEX\_ALLOCATION (160) Size: No Limit Flags: Non-resident \$BITMAP (176) Size: No Limit Flags: Non-resident \$REPARSE\_POINT (192) Size: 0-16384 Flags: Non-resident \$EA\_INFORMATION (208) Size: 8-8 Flags: Resident \$EA (224) Size: 0-65536 Flags: \$LOGGED\_UTILITY\_STREAM (256) Size: 0-65536 Flags: Non-resident D:\Users\tkang6\Desktop\sleuthkit-4.4.0-win32\bin>\_

Fig 13: After running "fsstat -f ntfs DriveC.001"→ Disk details using fsstat

D:\Users\tkang6\Desktop\sleuthkit-4.4.0-win32\bin>img\_stat DriveC.001 IMAGE FILE INFORMATION Image Type: raw Size in bytes: 63898120192 D:\Users\tkang6\Desktop\sleuthkit-4.4.0-win32\bin>\_

Fig 14: After running "img\_stat DriveC.001"→ displaying basic details about the image file

```
D:\Users\tkang6\Desktop\sleuthkit-4.4.0-win32\bin>fls -p DriveC.001
r/r 4-128-4:
                $AttrDef
r/r 8-128-2: $BadClus
r/r 8-128-1: $BadClus:$Bad
r/r 6-128-4: $Bitmap
r/r 7-128-1: $Boot
d/d 11-144-4: $Extend
r/r 2-128-1: $LogFile
r/r 0-128-6: $MFT
r/r 1-128-1: $MFTMirr
d/d 58-144-5: $Recycle.Bin
r/r 9-144-17: $Secure:$SDH
r/r 9-144-16: $Secure:$SII
r/r 9-128-18: $Secure:$SDS
r/r 10-128-1: $UpCase
r/r 10-128-4: $UpCase:$Info
r/r 3-128-3: $Volume
d/d 107397-144-5:
                        $WINDOWS.~BT
r/r 18987-128-3:
                      bootmgr
BOOTNXT
r/r 18990-128-1:
d/d 83691-144-1:
                        Documents and Settings
r/r 70596-128-3:
r/r 82201-128-1:
                        msdia80.dll
                        pagefile.sys
d/d 59-144-1: PerfLogs
d/d 60-144-6: Program Files
d/d 838-144-6: Program Files (x86)
d/d 924-144-6: ProgramData
d/d 83669-144-1:
                        Recovery
d/d 64627-144-6:
                      sleuthkit-4.4.0-win32
swapfile.sys
r/r 82203-128-1:
d/d 82186-144-6:
                        System Volume Information
d/d 1063-144-5: Users
d/d 1120-144-6: Windows
d/d 270592:
                $OrphanFiles
D:\Users\tkang6\Desktop\sleuthkit-4.4.0-win32\bin>
```

Fig 15: After running "fls -p DriveC.001"→ listing file/directory names and full path of files

D:\Users\tkang6\Desktop\sleuthkit-4.4.0-win32\bin>fls -d DriveC.001 D:\Users\tkang6\Desktop\sleuthkit-4.4.0-win32\bin>

Fig 16: After running "fls -d DriveC.001"→ listing deleted entries of C Drive

| D:\User | s\tkang6\Desktop\s]                   | euthkit-4.4.0-win                       | 32\bin>blkcat -f ntfs -h DriveC.001 0 |                 |                                                                                                    |
|---------|---------------------------------------|-----------------------------------------|---------------------------------------|-----------------|----------------------------------------------------------------------------------------------------|
| 0       | e b 5 2 9 0 4 e                       | 54465320                                | 20202000 02080000                     | . R. N. T.F.S.  | nav a ra nav an                                                                                                    |
| 1 6     | 000000000                             | 00f80000                                | 3 f 0 0 f f 0 0 0 0 a 8 0 f 0 0       |                 | ?                                                                                                    |
| 3 2     | 0 0 0 0 0 0 0 0 0                     | 8 9 9 9 8 9 9 9                         | f f 4 f 7 0 0 7 0 0 0 0 0 0 0 0       |                 | 0 n                                                                                                    |
| 1 8     | 9 9 9 9 9 C 9 9                       | 8 8 8 8 8 8 8 8 8 8 8 8 8 8 8 8 8 8 8   | 02000000 000000000                    |                 | . op                                                                                                    |
| 6 1     | £600000000                            | 0 1 0 0 0 0 0 0 0 0 0 0 0 0 0 0 0 0 0 0 | f77/0252 0c0252a2                     |                 | + P P                                                                                                    |
| 8 0     | 0 0 0 0 0 0 0 0 0 0 0 0 0 0 0 0 0 0 0 | f a 3 3 c 0 8 a                         | dabcaa7c fb68caa7                     |                 |                                                                                                    |
| 06      | 1 f 1 o 6 8 6 6                       | A A C A 2 1 6                           |                                       |                 |                                                                                                    |
| 112     | 51165375                              | 15644166                                | a a 55 c d 1 2 7 2 0 c 8 1 f b        |                 |                                                                                                    |
| 1 2 0   | 55227506                              | f7c10100                                | 750200dd 0010020c                     | 1150A.          |                                                                                                    |
| 1 4 4   | 19691-00                              | h / / 0 0 0 1 6                         |                                       | b               | u                                                                                                    |
| 1 4 4   |                                       | 04400410                                |                                       |                 |                                                                                                    |
| 100     | 9 7 8 3 C 4 1 8                       | 96581772                                |                                       | Г               |                                                                                                    |
| 1 / 0   | 0 T 0 0 C 1 2 e                       | 0 T 0 0 0 4 1 e                         |                                       |                 | 23+.                                                                                                    |
| 192     | 1 0 0 7 7 0 0 1 1                     | 0003100T                                | 008ec2ff 061600e8                     | Τ               |                                                                                                    |
| 208     | 40002008                              | 77e+b800                                |                                       | K.+. W          | † #.u-                                                                                                    |
| 224     | 00817054                              | 43504175                                | 24817902 01/21e16                     | T.I CPAU        |                                                                                                    |
| 240     | 68070016                              | 68521116                                |                                       | nn.K            | h+ S+S+                                                                                                    |
| 250     | 55161616                              | 68680166                                | 610e0/cd 1a33c0b+                     | U n+            | a                                                                                                    |
| 2/2     | 0a13b9+6                              | 0 c t c t 3 a a                         | e9fe0190 9066601e                     |                 | · · · · · · · · ·                                                                                                    |
| 288     | 0666a111                              | 00660306                                |                                       |                 | † h                                                                                                    |
| 304     | 00665006                              | 53680100                                | 681000b4 428a160e                     | . † P. Sh       | n B                                                                                                    |
| 320     | 00161f8b                              | + 4 c d 1 3 6 6                         | 595b5a66 5966591†                     | <u>.</u> t      | Y [ Z + Y + Y ]                                                                                                    |
| 336     | 0 + 8 2 1 6 0 0                       | 66770611                                | 0003160+ 008ec2++                     | · · · · † · · · |                                                                                                    |
| 352     | 0e1600/5                              | bc0/1+66                                | 61c3a1+6 01e80900                     | u †             | a                                                                                                    |
| 368     | a 1 f a Ø 1 e 8                       | 0300†4eb                                | td8bt0ac 3c007409                     |                 | <.t.                                                                                                    |
| 384     | b40ebb0/                              | 00cd10eb                                | + 2 c 3 0 d 0 a 4 1 2 0 6 4 6 9       |                 | A dı                                                                                                    |
| 400     | /36b20/2                              | 65616420                                | 65/2/26+ /2206+63                     | skread          | erro r oc                                                                                                    |
| 416     | 63/5/2/2                              | 6564000d                                | 0 a 4 2 4 † 4 † 5 4 4 d 4 / 5 2       | curred          | . BOO IMGR                                                                                                    |
| 432     | 2069/320                              | 636†6d/0                                | /265/3/3 6564000d                     | is comp         | ressed                                                                                                    |
| 4 4 8   | 0a50/265                              | / 3 / 3 2 0 4 3                         | /4/26c2b 416c/42b                     | .Press C        | trl+ Alt+                                                                                                    |
| 464     | 44656c20                              | /46+20/2                                | 65/3/461 /2/40d0a                     | Del to r        | estart                                                                                                    |
| 480     | 000000000                             | 000000000                               | 00000000 00000000                     |                 |                                                                                                    |
| 496     | 000000000                             | 00008a01                                | a 701 b f 01 000055 a a               |                 |                                                                                                    |
| 512     | 0/004200                              | 4 + 0 0 4 + 0 0                         | 54004000 47005200                     | B. 0.0.         | I.M. G.R.                                                                                                    |
| 528     | 04002400                              | 49003300                                | 300000d4 0000024                      | \$. 1.3.        | 0\$                                                                                                    |
| 544     | 000000000                             | 000000000                               | 00000000 00000000                     |                 | $\kappa_{1}^{2}(\mathbf{x}_{1}) = \left( \mathbf{x}_{1}^{2} + \mathbf{x}_{2}^{2} + \mathbf{x}_{2}^$ |
| 560     | 000000000                             | 000000000                               | 00000000 00000000                     |                 |                                                                                                    |
| 5/6     | 000000000                             | 000000000                               | 00000000 000000000                    |                 |                                                                                                    |
| 592     | 000000000                             | 0000e9c0                                | 00900500 4e005400                     |                 | N.I.                                                                                                    |
| 608     | 4 c 0 0 4 4 0 0                       | 52000700                                | 42004 + 00 4 + 00 5 4 0 0             | L.D. R          | B.O. O.T.                                                                                                    |
| 624     | 54004700                              | 54000700                                | 42004+00 4+005400                     | T.G. T          | в.О. О.Т.                                                                                                    |
| 640     | 4 e 0 0 5 8 0 0                       | 54000000                                | 00000000 00000000                     | N . X .         |                                                                                                    |
| 656     | 000000000                             | 000000000                               | 00000d0a 416e206f                     |                 | An o                                                                                                    |
| 672     | 70657261                              | 74696e67                                | 20/3/9/3 74656d20                     | pera ting       | sys tem                                                                                                    |
| 688     | //61/36e                              | 27742066                                | 6 t / 5 6 e 6 4 2 e 2 0 5 4 7 2       | wasn't f        | ound Tr                                                                                                    |
| 704     | 79206469                              | 73636†6e                                | 66656374 696e6720                     | y di scon       | nect ing                                                                                                    |
| 120     | 616e7920                              | 64726976                                | 65/32074 68617420                     | any driv        | est hat                                                                                                    |
| 136     | 646†6e27                              | 740d0a63                                | 6 + 6 e 7 4 6 1 6 9 6 e 2 0 6 1       | don't.c         | onta in a                                                                                                    |
| 152     | 6 e 2 0 6 † 7 0                       | 65/26174                                | 696e6720 73797374                     | n operat        | ing syst                                                                                                    |
| 768     | 656d2e00                              | 000000000                               | 00000000 000000000                    | em              |                                                                                                    |

Fig 17: After running "blkcat -f ntfs -h DriveC.001 0"→Displaying hex and ASCII contents of file system in disk image within terminal

| Name 🛎                       | Ext.    | Size Created                     | Modified                 | Record changed    | Attr. | 1st sector |
|------------------------------|---------|----------------------------------|--------------------------|-------------------|-------|------------|
| Path unknown                 |         |                                  |                          |                   |       |            |
| 🖆 Program Files              |         | 4.1 KB 07/16/2016 00:04:24.7 -6  | 01/22/2018 19:51:44.2 -6 | 01/22/2018 19:51: | R     | 24         |
| Program Files (x86)          |         | 4.1 KB 07/16/2016 00:04:24.7 -6  | 03/26/2018 19:11:21.4 -6 | 03/26/2018 19:11: | R     | 56         |
| Program Data                 |         | 4.1 KB 07/16/2016 05:45:58.5 -6  | 03/29/2018 21:26:38.1 -6 | 03/29/2018 21:26: | ХН    | 72         |
| Windows                      |         | 28.1 KB 07/16/2016 00:04:24.7 -6 | 02/11/2018 21:03:04.8 -6 | 02/11/2018 21:03: |       | 112        |
| (Root directory)             |         | 4.1 KB 07/16/2016 00:04:24.6 -6  | 02/14/2018 15:37:51.7 -6 | 02/14/2018 15:37: | SH    | 13,808     |
| Users                        |         | 4.1 KB 07/16/2016 00:04:24.7 -6  | 01/07/2017 23:42:22.9 -6 | 01/07/2017 23:42: | R     | 17,232     |
| sleuthkit-4.4.0-win32        | 0-win32 | 4.1 KB 02/08/2017 17:09:02.4 -6  | 02/08/2017 19:11:21.1 -6 | 02/08/2017 19:11: | 1     | 3,409,576  |
| SExtend                      |         | 0.6 KB 01/03/2017 20:05:22.8 -6  | 01/03/2017 20:05:22.8 -6 | 01/03/2017 20:05: | SH    | 6,291,478  |
| PerfLogs                     |         | 48 B 07/16/2016 05:45:58.4 -6    | 07/16/2016 05:45:58.4 -6 | 01/03/2017 20:08: |       | 6,291,574  |
| Recovery                     |         | 48 B 01/03/2017 20:11:16.6 -6    | 01/03/2017 20:11:16.6 -6 | 01/03/2017 20:11: | XSH   | 6,458,794  |
| Documents and Settings       |         | 60 B 01/03/2017 20:11:16.8 -6    | 01/03/2017 20:11:16.8 -6 | 01/03/2017 20:11: | PXSH  | 6,458,838  |
| \$WINDOWS.~BT                | ~BT     | 4.1 KB 12/13/2017 20:45:29.6 -6  | 01/22/2018 21:34:09.6 -6 | 01/22/2018 21:34: | ХН    | 13,929,000 |
| System Volume Information    |         | 4.1 KB 01/03/2017 20:09:38.2 -6  | 01/03/2017 18:47:45.5 -6 | 01/03/2017 18:47: | SH    | 19,859,704 |
| 🗎 \$Recycle.Bin              | Bin     | 4.1 KB 07/16/2016 05:45:58.4 -6  | 02/14/2018 19:56:36.3 -6 | 02/14/2018 19:56: | SH    | 34,765,368 |
| \$BadClus                    |         | 0 B 01/03/2017 20:05:22.8 -6     | 01/03/2017 20:05:22.8 -6 | 01/03/2017 20:05: | SH    |            |
| \$Secure                     |         | 0 B 01/03/2017 20:05:22.8 -6     | 01/03/2017 20:05:22.8 -6 | 01/03/2017 20:05: | SH    |            |
| 3Volume                      |         | 0 B 01/03/2017 20:05:22.8 -6     | 01/03/2017 20:05:22.8 -6 | 01/03/2017 20:05: | ISH   |            |
| SBoot                        |         | 8.0 KB 01/03/2017 20:05:22.8 -6  | 01/03/2017 20:05:22.8 -6 | 01/03/2017 20:05: | SH    | 0          |
| SMFTMirr                     |         | 4.0 KB 01/03/2017 20:05:22.8 -6  | 01/03/2017 20:05:22.8 -6 | 01/03/2017 20:05: | SH    | 16         |
| \$UpCase                     |         | 128 KB 01/03/2017 20:05:22.8 -6  | 01/03/2017 20:05:22.8 -6 | 01/03/2017 20:05: | SH    | 3,139,104  |
| \$LogFile                    |         | 64.0 MB 01/03/2017 20:05:22.8 -6 | 01/03/2017 20:05:22.8 -6 | 01/03/2017 20:05: | SH    | 6,025,480  |
| 3 \$AttrDef                  |         | 2.5 KB 01/03/2017 20:05:22.8 -6  | 01/03/2017 20:05:22.8 -6 | 01/03/2017 20:05: | SH    | 6,175,504  |
| 🗋 bootmgr                    |         | 375 KB 07/16/2016 12:37:12.0 -6  | 07/16/2016 05:41:53.3 -6 | 01/03/2017 20:05: | SHRA  | 6,274,560  |
| ] \$Bitmap                   |         | 1.9 MB 01/03/2017 20:05:22.8 -6  | 01/03/2017 20:05:22.8 -6 | 01/03/2017 20:05: | SH    | 6,287,624  |
|                              |         | 264 MB 01/03/2017 20:05:22.8 -6  | 01/03/2017 20:05:22.8 -6 | 01/03/2017 20:05: | SH    | 6,291,456  |
| BOOTNXT                      |         | 1 B 07/16/2016 12:37:13.7 -6     | 07/16/2016 05:41:53.3 -6 | 01/03/2017 20:05: | SHA   | 6,329,436  |
| swapfile.sys                 | sys     | 256 MB 01/03/2017 20:09:39.4 -6  | 03/29/2018 21:26:06.9 -6 | 03/29/2018 21:26: | SHA   | 15,686,544 |
| pagefile.sys                 | sys     | 1.3 GB 01/03/2017 20:09:39.4 -6  | 03/29/2018 21:26:06.8 -6 | 03/29/2018 21:26: | SHA   | 15,882,880 |
| msdia80.dll                  | dll     | 884 KB 12/02/2006 01:37:14.0 -6  | 12/02/2006 01:37:14.0 -6 | 01/06/2017 12:11: | A     | 29,319,464 |
| Free space (net)             |         | 31.2 GB                          |                          |                   |       |            |
| ldle space                   |         |                                  |                          |                   |       |            |
| Misc non-resident attributes |         | 40.0 KB                          |                          |                   |       | 21,495,480 |

Fig 18: Opening image file in WinHex (Shows all folders, system files, and other things such as free/idle space)

| Offset     | 0  | 1  | 2             | 3  | 4  | 5  | 6  | 7  | 8   | 9  | A   | В   | С  | D  | E  | F  | V ~ + ^          |
|------------|----|----|---------------|----|----|----|----|----|-----|----|-----|-----|----|----|----|----|------------------|
| 000000000  | EB | 52 | 90            | 4E | 54 | 46 | 53 | 20 | 20  | 20 | 20  | 00  | 02 | 08 | 00 | 00 | ëR NTFS          |
| 000000010  | 00 | 00 | 00            | 00 | 00 | F8 | 00 | 00 | 3F  | 00 | FF  | 00  | 00 | A8 | OF | 00 | ø?ÿ              |
| 000000020  | 00 | 00 | 00            | 00 | 80 | 00 | 80 | 00 | FF  | 4F | 70  | 07  | 00 | 00 | 00 | 00 | €€ÿOp            |
| 000000030  | 00 | 00 | 0C            | 00 | 00 | 00 | 00 | 00 | 02  | 00 | 00  | 00  | 00 | 00 | 00 | 00 |                  |
| 000000040  | F6 | 00 | 00            | 00 | 01 | 00 | 00 | 00 | F7  | 74 | 02  | 52  | 9C | 02 | 52 | A2 | ö ÷t Roe R¢      |
| 000000050  | 00 | 00 | 00            | 00 | FA | 33 | C0 | 8E | DO  | BC | 00  | 7C  | FB | 68 | CO | 07 | ú3ÀŽĐ¼  ûhÀ      |
| 000000060  | 1F | 1E | 68            | 66 | 00 | CB | 88 | 16 | 0E  | 00 | 66  | 81  | 3E | 03 | 00 | 4E | hfË^ f> N        |
| 000000070  | 54 | 46 | 53            | 75 | 15 | В4 | 41 | BB | AA  | 55 | CD  | 13  | 72 | 0C | 81 | FB | TFSu 'A»ªUÍ r û  |
| 000000080  | 55 | AA | 75            | 06 | F7 | C1 | 01 | 00 | 75  | 03 | E9  | DD  | 00 | 1E | 83 | EC | Vªu ÷Á u éÝ fì   |
| 000000090  | 18 | 68 | 1A            | 00 | В4 | 48 | 8A | 16 | 0E  | 00 | 8B  | F4  | 16 | 1F | CD | 13 | h 'HŠ ∢ô Í       |
| 0000000A0  | 9F | 83 | C4            | 18 | 9E | 58 | 1F | 72 | E1  | 3B | 06  | 0B  | 00 | 75 | DB | A3 | ŸfÄ žX rá; uÛ£   |
| 0000000B0  | 0F | 00 | C1            | 2E | 0F | 00 | 04 | 1E | 5A  | 33 | DB  | В9  | 00 | 20 | 2B | C8 | Á. Z3Û¹ +È       |
| 0000000000 | 66 | FF | 06            | 11 | 00 | 03 | 16 | OF | 00  | 8E | C2  | FF  | 06 | 16 | 00 | E8 | fÿ ŽÂÿ è         |
| 000000000  | 4B | 00 | 2B            | C8 | 77 | EF | в8 | 00 | BB  | CD | 1A  | 66  | 23 | CO | 75 | 2D | K +Èwï, »Í f#Àu- |
| 0000000E0  | 66 | 81 | $\mathbf{FB}$ | 54 | 43 | 50 | 41 | 75 | 24  | 81 | F9  | 02  | 01 | 72 | 1E | 16 | f ûTCPAu\$ ù r   |
| 0000000F0  | 68 | 07 | BB            | 16 | 68 | 52 | 11 | 16 | 68  | 09 | 00  | 66  | 53 | 66 | 53 | 66 | h » hR h fSfSf   |
| 000000100  | 55 | 16 | 16            | 16 | 68 | B8 | 01 | 66 | 61  | 0E | 07  | CD  | 1A | 33 | CO | BF | U h, fa Í 3À;    |
| 000000110  | 0A | 13 | В9            | F6 | 0C | FC | F3 | AA | E9  | FE | 01  | 90  | 90 | 66 | 60 | 1E | 1ö üóªéþ f`      |
| 000000120  | 06 | 66 | A1            | 11 | 00 | 66 | 03 | 06 | 1C  | 00 | 1E  | 66  | 68 | 00 | 00 | 00 | f; f fh          |
| 000000130  | 00 | 66 | 50            | 06 | 53 | 68 | 01 | 00 | 68  | 10 | 00  | В4  | 42 | 8A | 16 | 0E | fP Sh h 'BŠ      |
| 000000140  | 00 | 16 | 1F            | 8B | F4 | CD | 13 | 66 | 59  | 5B | 5A  | 66  | 59 | 66 | 59 | 1F | <ôÍ fY[ZfYfY     |
| 000000150  | OF | 82 | 16            | 00 | 66 | FF | 06 | 11 | 00  | 03 | 16  | 0F  | 00 | 8E | C2 | FF | , fý ŽÂý         |
| 000000160  | 0E | 16 | 00            | 75 | BC | 07 | 1F | 66 | 61  | C3 | A1  | F6  | 01 | E8 | 09 | 00 | u¼ faÃ;öè        |
| 000000170  | A1 | FA | 01            | E8 | 03 | 00 | F4 | EB | FD  | 8B | FO  | AC  | 3C | 00 | 74 | 09 | ;ú è ôëý∢ð¬< t   |
| 000000180  | В4 | 0E | BB            | 07 | 00 | CD | 10 | EB | F2  | C3 | 0D  | 0A  | 41 | 20 | 64 | 69 | ′ » Í ëòÃ A di   |
| 000000190  | 73 | 6B | 20            | 72 | 65 | 61 | 64 | 20 | 65  | 72 | 72  | 6F  | 72 | 20 | 6F | 63 | sk read error oc |
| 0000001A0  | 63 | 75 | 72            | 72 | 65 | 64 | 00 | 0D | 0A  | 42 | 4 F | 4 F | 54 | 4D | 47 | 52 | curred BOOTMGR   |
|            |    |    | _             |    |    | _  |    |    | . ~ |    | _   |     |    |    |    |    | - Tela           |

Fig 19: Hex and ASCII values in WinHex

| Offset    | 0   | 1  | 2  | 3  | 4   | 5  | 6  | 7  | 8  | 9   | A   | В  | С  | D  | E  | F  | / ~ � ^                |
|-----------|-----|----|----|----|-----|----|----|----|----|-----|-----|----|----|----|----|----|------------------------|
| 000000000 | EB  | 52 | 90 | 4E | 54  | 46 | 53 | 20 | 20 | 20  | 20  | 00 | 02 | 08 | 00 | 00 | ëR NTFS                |
| 000000010 | 00  | 00 | 00 | 00 | 00  | F8 | 00 | 00 | 3F | 00  | ΕF  | 00 | 00 | A8 | 0F | 00 | ø ? ÿ ¨                |
| 000000020 | 00  | 00 | 00 | 00 | 80  | 00 | 80 | 00 | FF | 4F  | 70  | 07 | 00 | 00 | 00 | 00 | €€ÿOp                  |
| 000000030 | 00  | 00 | 0C | 00 | 00  | 00 | 00 | 00 | 02 | 00  | 00  | 00 | 00 | 00 | 00 | 00 | (anima) (a)            |
| 000000040 | F6  | 00 | 00 | 00 | 01  | 00 | 00 | 00 | F7 | 74  | 02  | 52 | 9C | 02 | 52 | A2 | ö ÷t Rœ R¢             |
| 000000050 | 00  | 00 | 00 | 00 | FA  | 33 | C0 | 8E | DO | BC  | 00  | 7C | FB | 68 | CO | 07 | ú3ÀŽĐ¼  ûhÀ            |
| 000000060 | TE  | 1E | 68 | 66 | 0.0 | СВ | 88 | 16 | 0E | 0.0 | 66  | 81 | 3E | 03 | 00 | 4E | hf Ë^ f > N            |
| 000000070 | 54  | 46 | 53 | 75 | 15  | В4 | 41 | BB | AA | 55  | CD  | 13 | 72 | 0C | 81 | FB | TFSu 'A≫ªUÍ r û        |
| 000000080 | 55  | AA | 75 | 06 | F7  | C1 | 01 | 00 | 75 | 03  | E9  | DD | 00 | 1E | 83 | EC | ∪ªu ÷Á u éÝ fì         |
| 000000090 | 18  | 68 | 1A | 00 | В4  | 48 | 8A | 16 | 0E | 00  | 8B  | F4 | 16 | 1F | CD | 13 | h 'HŠ <ô Í             |
| 0000000A0 | 9F  | 83 | C4 | 18 | 9E  | 58 | 1F | 72 | E1 | 3B  | 06  | 0B | 00 | 75 | DB | A3 | ŸfÄ žX rá; uÛ£         |
| 0000000В0 | 0F  | 00 | C1 | 2E | 0F  | 00 | 04 | 1E | 5A | 33  | DB  | В9 | 00 | 20 | 2B | C8 | Á. Z3Û1 +È             |
| 0000000C0 | 66  | FF | 06 | 11 | 00  | 03 | 16 | OF | 00 | 8E  | C2  | FF | 06 | 16 | 00 | E8 | fÿ ŽÂÿ è               |
| 0000000D0 | 4B  | 00 | 2B | C8 | 77  | EF | В8 | 00 | BB | CD  | 1A  | 66 | 23 | C0 | 75 | 2D | K +Èwï, »Í f#Àu-       |
| 0000000E0 | 66  | 81 | FB | 54 | 43  | 50 | 41 | 75 | 24 | 81  | F9  | 02 | 01 | 72 | 1E | 16 | f ûTCPAu\$ ù r         |
| 0000000F0 | 68  | 07 | BB | 16 | 68  | 52 | 11 | 16 | 68 | 09  | 00  | 66 | 53 | 66 | 53 | 66 | h » hR h fSfSf         |
| 000000100 | 55  | 16 | 16 | 16 | 68  | в8 | 01 | 66 | 61 | 0E  | 07  | CD | 1A | 33 | C0 | BF | U h, fa Í 3À;          |
| 000000110 | 0A  | 13 | в9 | F6 | 0C  | FC | F3 | AA | E9 | FE  | 01  | 90 | 90 | 66 | 60 | 1E | 1ö üóªéþ f`            |
| 000000120 | 06  | 66 | A1 | 11 | 00  | 66 | 03 | 06 | 1C | 00  | 1E  | 66 | 68 | 00 | 00 | 00 | f; f fh                |
| 000000130 | 00  | 66 | 50 | 06 | 53  | 68 | 01 | 00 | 68 | 10  | 00  | в4 | 42 | 8A | 16 | 0E | fPShh'BŠ               |
| 000000140 | 00  | 16 | 1F | 8B | F4  | CD | 13 | 66 | 59 | 5B  | 5A  | 66 | 59 | 66 | 59 | 1F | <ôÍ fY[ZfYfY           |
| 000000150 | 0F  | 82 | 16 | 00 | 66  | FF | 06 | 11 | 00 | 03  | 16  | OF | 00 | 8E | C2 | FF | , fý ŽÂý               |
| 000000160 | 0E  | 16 | 00 | 75 | BC  | 07 | 1F | 66 | 61 | C3  | A1  | F6 | 01 | E8 | 09 | 00 | u¼ faÃ;ö è             |
| 000000170 | A1  | FA | 01 | E8 | 03  | 00 | F4 | EB | FD | 8B  | FO  | AC | 3C | 00 | 74 | 09 | ;ú è _ôëý<ð¬< t        |
| 000000180 | В4  | 0E | BB | 07 | 00  | CD | 10 | EB | F2 | C3  | 0D  | 0A | 41 | 20 | 64 | 69 | ′» Í ëòÀ A di          |
| 000000190 | 73  | 6B | 20 | 72 | 65  | 61 | 64 | 20 | 65 | 72  | 72  | 6F | 72 | 20 | 6F | 63 | sk read error oc       |
| 0000001A0 | 63  | 75 | 72 | 72 | 65  | 64 | 00 | 0D | 0A | 42  | 4 F | 4F | 54 | 4D | 47 | 52 | curred BOOTMGR         |
| 0000001B0 | 20  | 69 | 73 | 20 | 63  | 6F | 6D | 70 | 72 | 65  | 73  | 73 | 65 | 64 | 00 | 0D | is compressed          |
| 000000100 | 0A  | 50 | 72 | 65 | 73  | 73 | 20 | 43 | 74 | 72  | 6C  | 2В | 41 | 6C | 74 | 2B | Press Ctrl+Alt+        |
| 0000001D0 | 44  | 65 | 6C | 20 | 74  | 6F | 20 | 72 | 65 | 73  | 74  | 61 | 72 | 74 | 0D | 0A | Del to restart         |
| 0000001E0 | 0.0 | 00 | 00 | 00 | 0.0 | 00 | 00 | 00 | 00 | 00  | 00  | 00 | 00 | 00 | 00 | 00 | · Contract in a second |
| 0000001F0 | 00  | 00 | 00 | 00 | 00  | 00 | 8A | 01 | A7 | 01  | BF  | 01 | 00 | 00 | 55 | AA | Ч; Uª                  |

## Fig 20: PBS Format

Jump instruction is highlighted in red, OEM ID is highlighted in blue, BIOS parameter block (BPB) is highlighted in purple, extended PBP is highlighted in black, bootstrap code is highlighted in green, end of sector marker (55AA) is highlighted in gray. Partition table starts from 1BE and ends at 1FE which is right before the sector marker.

D:\Users\tkang6\Desktop\sleuthkit-4.4.0-win32\bin>diskpart Microsoft DiskPart version 10.0.14393.0 Copyright (C) 1999-2013 Microsoft Corporation. On computer: 538-011 DISKPART> list disk Disk ### Status Size Free Dyn Gpt Disk Ø Online 60 GB 0 B Online Disk 1 64 GB 4096 KB Disk 2 Online 20 MB 960 KB DISKPART> DISKPART> select disk 0 Disk 0 is now the selected disk. DISKPART> list partition Partition ### Type Size Offset Partition 1 Primary 500 MB 1024 KB Partition 2 Primary 59 GB 501 MB DISKPART> list volume Volume ### Ltr Label Fs Type Size Status Info Volume 0 Ε DVD-ROM 0 B No Media Volume 1 System Rese NTFS Partition 500 MB Healthy System

Fig 21: Using diskpart to find out about C: Drive

Partition

Partition

Partition

NTFS

PersistentD NTFS

InternalDis NTFS

59 GB

63 GB

19 MB

Healthy

Healthy

Healthy

Boot

Volume 2

Volume 3

Volume 4

DISKPART>

C

D

D:\Users\tkang6\Desktop\sleuthkit-4.4.0-win32\bin>mmls -t dos \\.\PhysicalDrive0 DOS Partition Table Offset Sector: 0 Units are in 512-byte sectors Length Description Slot Start End 000: Meta 000000000 000000000 0000000001 Primary Table (#0) 001: ----- 000000000 000002047 000002048 Unallocated 002: 000:000 0000002048 0001026047 0001024000 NTFS / exFAT (0x07) NTFS / exFAT (0x07) 0124801024 003: 000:001 0001026048 0125827071 004: ----- 0125827072 0125829119 Unallocated 0000002048 D:\Users\tkang6\Desktop\sleuthkit-4.4.0-win32\bin>\_

Fig 22: After running "mmls -t dos \\.\PhysicalDrive0"  $\rightarrow$  listing partition table content

|                      | Starting sector numbers | Size in hex | Size in decimal |
|----------------------|-------------------------|-------------|-----------------|
| The entire partition | 0                       | F00000200   | 64,424,509,952  |
| The PBS              | 0                       | 200         | 512             |
| The partition table  | 2048                    | EFFF00000   | 64,423,460,864  |

Fig 23: Table displaying information for NTFS partition